# Safectory Track – Configuration Guide for Aruba Access Points

# safectory GmbH

| 1 | Preamble 2                                                  |   |  |  |  |
|---|-------------------------------------------------------------|---|--|--|--|
|   | 1.1 Copyright                                               | 2 |  |  |  |
|   | 1.2 Terms of Use                                            | 2 |  |  |  |
|   | 1.3 Warranty                                                | 2 |  |  |  |
|   | 1.4 Revision History                                        | 2 |  |  |  |
| 2 | Introduction and Prerequisites                              | 2 |  |  |  |
|   | 2.1 Certified Product Summary                               | 2 |  |  |  |
|   | 2.2 Configuring Clock/NTP Services                          | 3 |  |  |  |
|   | 2.3 Configuring Preferred DNS to Reach *.safectory.com      | 3 |  |  |  |
|   | 2.4 Request an Authorized User                              | 3 |  |  |  |
|   | 2.5 Add the ISRG Root Certificate to the Virtual Controller | 3 |  |  |  |
| 3 | Part I: IoT Telemetry Setup for Track Service               | 4 |  |  |  |
|   | 3.1 Configure transportProfile                              | 4 |  |  |  |
|   | 3.1.1 Aruba Instant                                         | 4 |  |  |  |
|   | 3.2 Monitor Operation with CLI Commands                     | 5 |  |  |  |
| 4 | Part II: Setup Access Point as Location Beacon (iBeacon)    | 5 |  |  |  |
|   | 4.1 Beacon Management                                       | 6 |  |  |  |
|   | 4.2 Aruba Web UI                                            | 6 |  |  |  |
|   | 4.2.1 Aruba Instant                                         | 6 |  |  |  |
| 5 | Legal Statements                                            |   |  |  |  |

1

# 1 Preamble

## 1.1 Copyright

© Safectory GmbH - any unauthorized use without written permission prohibited.

# 1.2 Terms of Use

Subject to technical modification without notice.

Errors and omissions excepted.

For further information regarding legal and proprietary statements, please go to our GENERAL TERMS AND CONDITIONS at https://safectory.com/gtc?lang=en.

## 1.3 Warranty

The Product Warranty and Software License and Warranty and other information are available in our GENERAL TERMS AND CONDITIONS at https://safectory.com/gtc?lang=en.

## 1.4 Revision History

| Version | Date    | Description                                                                      |
|---------|---------|----------------------------------------------------------------------------------|
| 0.2     | 10/2021 | Initial Release                                                                  |
| 0.3     | 11/2021 | Harmonized information                                                           |
| 0.4     | 02/2022 | Added new ArubaOS version number 8.9.0.1                                         |
| 0.5     | 03/2022 | Added new ArubaOS version number 8.9.0.2                                         |
| 0.6     | 11/2023 | Added new ArubaOS version numbers 8.10.0.3 (LSR), 8.10.0.9 (LSR), 8.11.2.0 (SSR) |
| 0.7     | 05/2024 | Added instructions for token-based authentication                                |
| 0.8     | 09/2024 | Added CLI command for AP iBeacon control                                         |
| 0.9     | 03/2025 | Added new version numbers 8.10.0.13 (LSR), 8.10.0.15 (LSR), 8.12.0.4 (SSR)       |
| 1.0     | 05/2025 | Revise document structure                                                        |

# 2 Introduction and Prerequisites

safectory's BLE hardware for tracking assets and tracing contacts.

**Northbound / Upstream (covered in Part I)**: the access point forwards data created between tags and beacons to the server backend, a service called "safectory Track".

**Beacon Management (covered in Part II)**: Data requested from the backend by the access point allows convenient and central management of the integrated AP beacon (APB).

To set up Aruba access points to be used with safectory products (asset tags, beacons, mobile SDK, Track backend), use the following manual.

## 2.1 Certified Product Summary

| Туре                                                               | Description                                                                                                    |
|--------------------------------------------------------------------|----------------------------------------------------------------------------------------------------|
| Manufacturer:<br>Certified products:                               | Aruba Networks: www.arubanetworks.com<br>all BLE-enabled access points (e.g., Aruba 36x, 32x (tested))<br>Aruba Virtual Controller,<br>Aruba Mobility Master Controller (e.g., ArubaMM-HW-5k, 8,11,0,1,SSR) |
| Aruba software versions approved:<br>SF backend versions approved: | 8.9.+ (8.6.+ for Beacon Management)<br>1.16.+                                                                                                    |

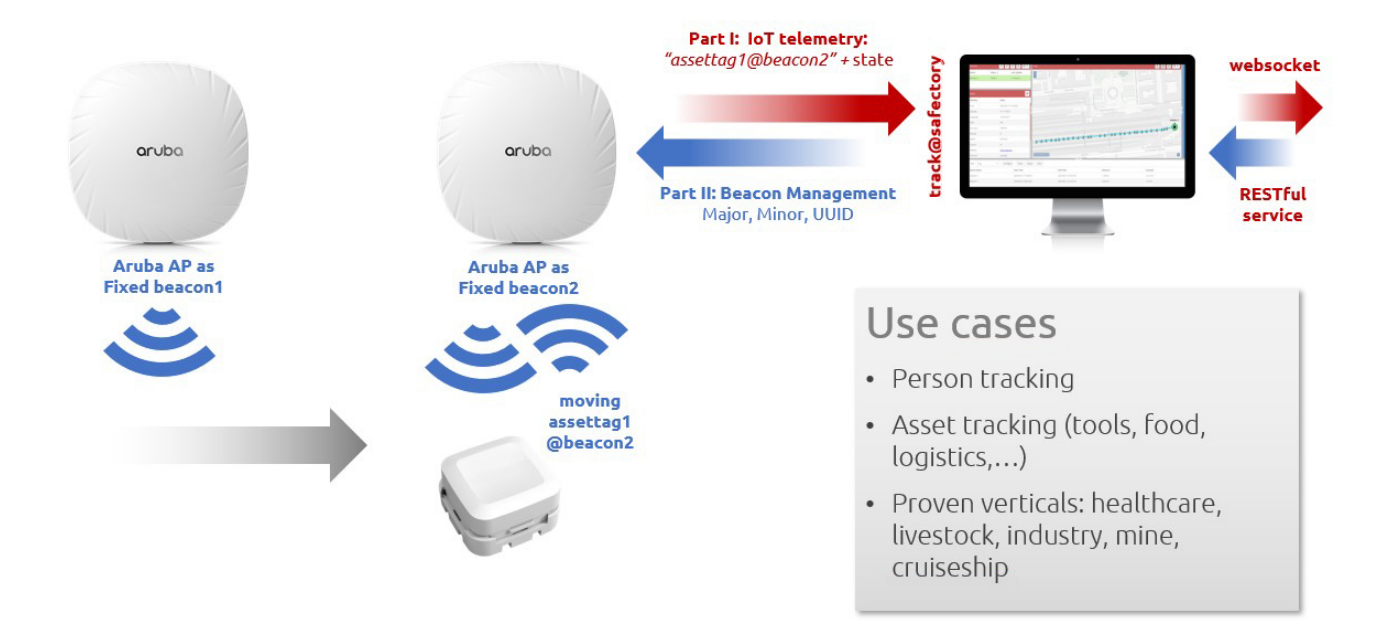

CLI documentation for Aruba Instant can be found in this document. Aruba controller CLI for ArubaOS will become available in the next version of this document added here.

## 2.2 Configuring Clock/NTP Services

Time synchronization is an essential part of managing beacons and tracking asset in your network, so make sure that all the nodes are synchronized with the same reference server and time.

## 2.3 Configuring Preferred DNS to Reach \*.safectory.com

The controller should have DNS configured and be able to reach \*.safectory.com server.

#### 2.4 Request an Authorized User

- Request a Track user with email mysecret@authkey.safectory.com
- Set a secret password, (e.g. mysecret)
- Make sure the user has a group in Track that can at least access beacons and devices.

## 2.5 Add the ISRG Root Certificate to the Virtual Controller

A root CA certificate is required on the controller when connecting to the Track backend server.

On Aruba Instant, the trusted CA certificates have to be installed on all Aruba Instant APs, not just the one working as virtual controller. The virtual controller can switch over in case of a failure.

To add the certificate to the virtual controller:

- Download and add the ISRG root certificate. The root CA certificate for Safectory is ISRG Root X1 that can be downloaded from http://track.safectory.com/isrgrootx1.pem.
- Navigate to Maintenance > Certificates and click on Upload New Certificate.
  - Browse for the certificate file isrgrootx1.pem and upload it
  - Certificate name: ISRGRootX1
  - Certificate type: TrustedCA
  - Certificate format: X509 (.pem .cer or .crt)
  - Click Upload Certificate

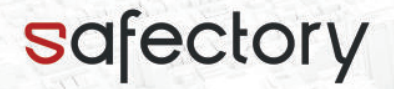

The same can be achieved with a CLI command on Aruba Instant:

Aruba\_AP Name# crypto pki-import format pem cert-type TrustedCA http://track.safectory.com/isrgrootx1.pem → certname ISRGRootX1

The CA cert checksums for reference are:

 SHA1:
 CA BD 2A 79
 A1 07
 6A 31
 F2 1D
 25
 36
 35
 CB 03
 9D
 43
 29
 A5
 E8

 MD5:
 0C
 D2
 F9
 E0
 DA
 17
 73
 E9
 ED
 86
 4D
 A5
 E3
 70
 E7
 4E`

# 3 Part I: IoT Telemetry Setup for Track Service

#### 3.1 Configure transportProfile

To send BLE data received by the Aruba AP to the Track server, you need to configure an Aruba IoT WebSocket connection. In the Aruba documentation, this is referred to as a **Northbound BLE Telemetry / Data Forwarding transportProfile**.

You need to know the hostname/URL of your Track instance. In this example, we will use track.safectory.com, please adjust accordingly.

- In the Aruba config, go to Configuration > Services > IoT
- Add a transportProfile and select Type Telemetry Websocket, name it "Safectory-Asset-Telemetry" (e.g.)
- Server-URL: can be left blank; URL will be set automatically during authentication
- Authentication two options:
  - 1) User/password-based authentication (supported by all Track version >= 1.16)
    - Method: check User ID /password
    - Authentication URL (example): https://track.safectory.com/api/session
    - Server URL: can be left blank
    - Username / password: mysecret@authkey.safectory.com / mysecret
  - 2) Token-based authentication (supported with Track version 1.25+)
    - Method: check Token
    - Server URL (example): ws://track.safectory.com/api/socket (protocol ws and endpoint /api/socket are mandatory)
    - Access Token: enter token as defined in Track's credentials.xml (for details, see Track admin manual, Section Token-Based Authentication)
- · Choose a reporting interval according to your desired latency and bandwidth budget
- In Transport service check BLE Data
- In BLE Data section, check Per Frame Filtering
- Add a Company Identifier Filter and set it to 0A35 to filter and enable BLE data for safectory devices.
- *Optional*: Add a second **Company Identifier** filter and set it to 000d to filter and enable BLE data using this manufacturer code.
- The same can be done with a CLI command:

#### 3.1.1 Aruba Instant

Example for user/password-based authentication:

Aruba\_AP Name#

```
configure terminal
iot transportProfile Safectory-Asset-Telemetry
authenticationURL https://track.safectory.com/api/session
authentication-mode password
username mysecret@authkey.safectory.com
password mysecret
endpointType telemetry-websocket
```

4

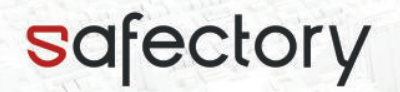

bleDataForwarding
perFrameFiltering
companyIdentifierFilter 0a35,000d
exit
exit
commit apply

Note: endpointURL will be managed automatically by the authenticationURL response.

## 3.2 Monitor Operation with CLI Commands

Once the Transport Profile is activated, its operation can also be checked using some CLI commands:

hostname# show ap debug ble-relay tag-report

-----Profile[Safectory-Asset-Telemetry]-----Incoming Tag messages : 23
Tag messages processed : 20
Tag messages dropped : 3
Tag messages WS queue success : 20
Tag messages WS queue unavailable : 0
Tag messages WS not connected : 0
Tag messages WS sent : 20

When safectory BLE devices are present in the range of the AP, the message counter should raise.

: 18

To output the complete setup, run this command:

Heartbeat messages WS sent

. . .

show iot transportProfile Safectory-Asset-Telemetry

| :Safectory-Asset-Telemetry               |
|------------------------------------------|
| :telemetry-websocket                     |
| :10                                      |
| :mysecret@authkey.safectory.com          |
| ****                                     |
| :https://track.safectory.com/api/session |
| :password                                |
| :000d,0a35                               |
| :TRUE                                    |
| :TRUE                                    |
|                                          |

<only relevant paramters shown in this manual>

In SF Track, devices with the exact same name as your Aruba APs will be created and will be shown online/green.

# 4 Part II: Setup Access Point as Location Beacon (iBeacon)

This functionality is given and validated for ArubaOS versions 8.9.0.2, 8.10.0.3 (LSR), 8.10.0.9 (LSR), 8.10.0.13 (LSR), 8.10.0.15 (LSR), 8.11.2.0 (SSR), and 8.12.0.4 (SSR).

This step is useful (but optional) if you want to use the integrated AP Beacons as location beacon in areas where SF beacons are not mounted (yet).

To set up one or more Aruba access points to transmit iBeacon advertisements, the safectory Track server provides an **Aruba Beacon Management Console** that can be used to manage all beacon aspects in a central

place.

To connect to a Track server, you need to know its hostname/URL. In this example we will use track.safectory.com, please adjust accordingly.

## 4.1 Beacon Management

To configure multiple Aruba APs with iBeacon function to be active within Track, follow these steps:

- Edit the group where the authorized users (mysecret@authkey.safectory.com) are members, add the attribute aruba\_next\_sync, and set it to e.g. 20 in order to make all APs poll every 20 sec.
- You may want to use a slower interval after a setup phase is complete. The Aruba default is 10 minutes.

Alternative way to configure an Aruba AP's iBeacon config individually via a CLI command, here giving the AP with BLE MAC address 24:7D:4D:C0:44:DF the UUID-major-minor triplet f32b1e749a7051689e93085ef2cd40db-12-6:

ble-configure cfg-ble-mac 24:7d:4d:c0:44:df major 12 minor 6 uuid

→ f32b1e74-9a70-5168-9e93-085ef2cd40db slot 0 interval 100

Note:

- One way to determine the BLE MAC address is via CLI command show ap debug ble-database (this shows a table with column BLE MAC).
- The above command was confirmed working with Aruba OS 8.11.2.0 SSR. Earlier and future version may have a different syntax.
- The beaconing interval (interval 100 in the example) does not seem to have any effect (on Aruba OS 8.11.2.0 SSR) and stays at 100 ms independent of the actually submitted value.

## 4.2 Aruba Web UI

- In the Aruba config, go to Configuration > Services > IoT
- Add a **transportProfile** and select type Meridian-Beacon-Management, name it "Safectory-Beacon-Management" (e.g.)
  - As Server URL add https://track.safectory.com/api/beacons/arubaBmc
  - Access token: mysecret
- The same can be done with a CLI command:

#### 4.2.1 Aruba Instant

Aruba\_AP Name#

```
crypto pki-import format pem cert-type TrustedCA http://track.safectory.com/isrgrootx1.pem 

↔ certname ISRGRootX1
```

```
configure terminal
iot transportProfile Safectory-Beacon-Management
endpointURL "https://track.safectory.com/api/beacons/arubaBmc"
endpointToken mysecret
payloadContent managed-beacons
exit
iot useTransportProfile Safectory-Beacon-Management
exit
commit apply
```

The above commands will configure the profile and start an update right away. When adding via the WebUI it may take up to 10 minutes before the update.

• Beacons with the exact same name as your Aruba APs will be created in Track (if they don't exist).

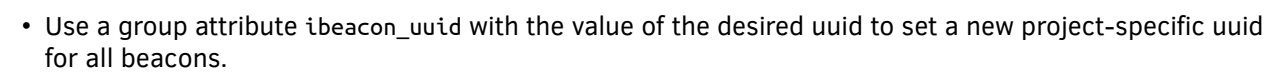

- Changes to the beacons uuid/major/minor and attributes txpower will be transferred to the APs upon update.
- Be aware that the AP may start advertising new changes with a delay of up to several minutes (~10 min).
- CLI command ble-init-action send-update Safectory-Beacon-Management can trigger an immediate update.

Beacon management is supported on ArubaOS 8.6.+.

See e.g. https://www.arubanetworks.com/techdocs/CLI-Bank/Content/aos8/sh-ap-dbg-ble-cn.htm for more details.

**IoT radioProfile** Beginning from Aruba Operating System Software 8.6.0.0 you need to configure and activate an IoT Radio Profile to assure receiving or sending BLE signals.

There are 3 different modes:

safectory

- scanning: only scan for BLE signals and forward to configured service
- beaconing: only send beacon advertisements
- Both: scan for BLE signals and forward to configured service + send beacon advertisements

Example Configuration:

```
(host) (config) #
iot radio-profile ap-ble
radio-mode ble
exit
iot use-radio-profile ap-ble
commit apply
cc:d0:83:c7:0f:6c# show iot radio-profile
IoT Radio Profile List
Name
     References Instance Mode
       -----
- - - -
                          - - - -
ap-ble 1
                 internal ble
Total:1
(host) [mynode] #show iot radio-profile ap-ble
Name
                  :ap-ble
Reference
                  :1
Instance
                  :internal
Mode
                  :ble
BLE Opmode
                  :scanning beaconing
BLE Console
                  :
BLE TxPower
                  :0
Zigbee Mode
                  :coordinator
Zigbee Channel(s)
                  :auto
```

See https://www.arubanetworks.com/techdocs/CLI-Bank/Content/aos8/ap-ble-conf.htm for reference.

# 5 Legal Statements

Please be aware that the above configuration should only be applied if you are not using, or in the future planning to use, Aruba Meridian location products.

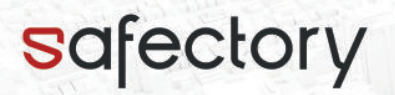

Safectory as developer of the integration solution notifies you that

- Safectory determines the suitability of Aruba Beacon Management Protocol to configure Aruba BLE beacons to integrate them with safectory BLE products and solutions.
- Safectory is fully responsible for the integration of the location solutions in Aruba products and its technical troubleshooting, or field sales support.